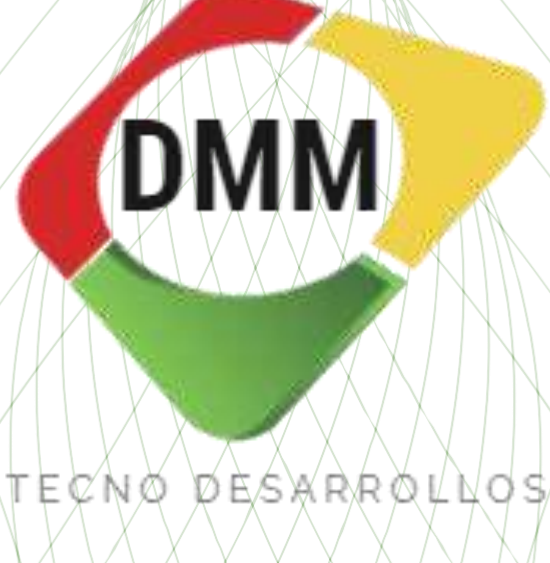

# MANUAL GENERAL CONTRATISTAS

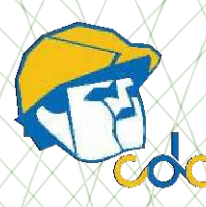

## SOFTWARE CDC

-Control Documental de Contratistas-

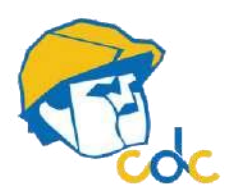

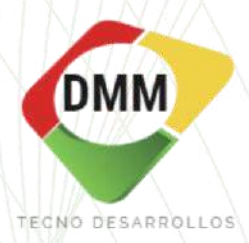

## TABLA DE CONTENIDO

| INGRESO AL SISTEMA             |   |
|--------------------------------|---|
| ICONOS                         |   |
| INICIO                         |   |
| REQUISITOS                     | 6 |
| CONTRATISTAS                   | 7 |
| TRABAJADORES                   |   |
| VEHICULOS                      |   |
| EXPEDIENTES                    |   |
| CONTRATISTAS                   |   |
| TRABAJADORES                   |   |
| VEHICULOS                      |   |
| NOTAS ACLARATORIAS             |   |
| ACCIONES                       |   |
| TRABAJOS DE RIESGO             |   |
| CONSULTAS DE TRABAJO DE RIESGO |   |
| USUARIOS                       |   |

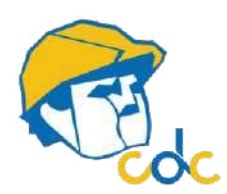

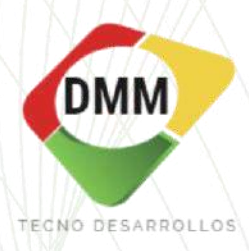

#### **INGRESO**

Para el ingresar al sistema, se debe dirigir directamente al URL <u>www.dmm-cdc.com</u> donde encontrara el apartado de acceso bajo el nombre "CDC" en el rango superior izquierdo.

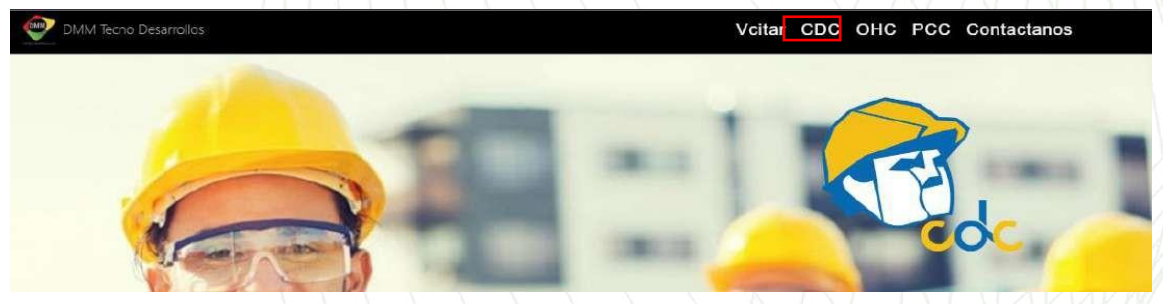

Figura 1. Página de acceso

Colocar usuario y contraseña que previamente fueron proporcionados por el administrador interno de DMM a su empresa.

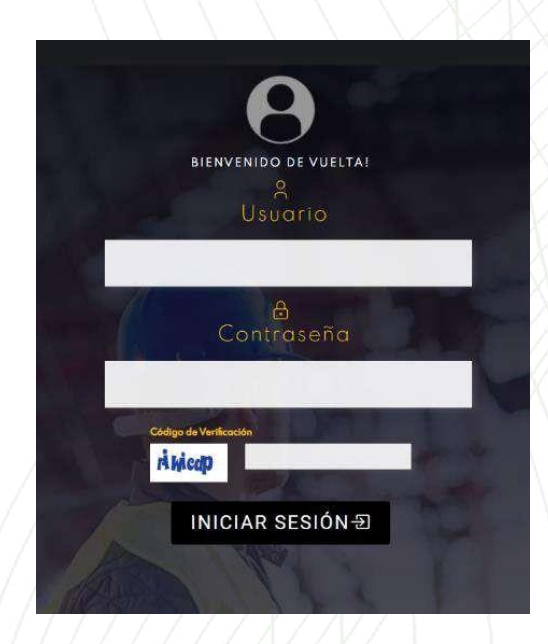

Figura 2. Datos de usuario

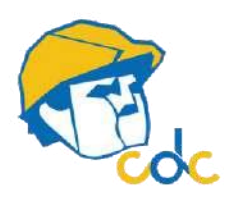

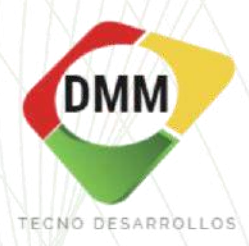

## ICONOS

Descripción de íconos que encontrará dentro del Software CDC

| 00                |
|-------------------|
| ×*                |
| .↓                |
|                   |
| (D)               |
| ē                 |
| <b>O</b> Cancelar |
| 🚔 Examinar        |
| Guardar 🛇         |
| Crear 🛇           |
| 🗮 Columnas 🗸      |

#### Expediente

QR código de información

Ver información

Editar información

Descargar información

Eliminar información

PDF documentación

Credencial del personal

Cancelar el ingreso de la imagen

Examinar forma de búsqueda de imagen

Guardar

Crear acorde a lo indicado

Descarga de documentos (Excel 2007+)

El sistema es capaz de identificar campos determinados, en caso de no tener dicha información se indicarán en rojo.

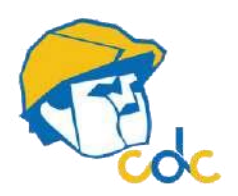

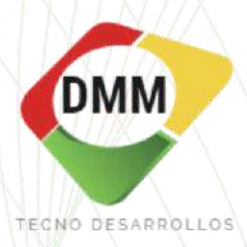

#### INICIO

En su pantalla de inicio, en la parte izquierda se presenta un listado de contratistas, trabajadores, vehículos y usuarios registrados. Este listado está relacionado a la cantidad de personas y vehículos que su empresa contratista tiene registrado dentro de la plataforma CDC. Si la línea está marcada en rojo, es un indicativo de que ha alcanzado el número máximo permitido de registros.

| Contraction - experience - requisitor - experience - requisitor - experience - requisitor - experience - requisitor - experience - requisitor - requisitor - requ | DIENTES + ACCIONES + TRABAJOS DE RIESGO + | USUARIOS - IDIOMA - | AYUDA - |                                             | 9                   |
|----------------------------------------------------------------------------------------------------|-------------------------------------------|---------------------|---------|---------------------------------------------|---------------------|
| CONTRATISTAS REGISTRADOS                                                                                                    |                                           |                     |         | BIENVENIDO D                                | UMMY CI             |
| 100%                                                                                                    |                                           |                     |         |                                             | m l                 |
| TRABAJADORES REGISTRADOS 4 de 4                                                                                                    |                                           |                     |         | 5                                           | 33                  |
| VEHICULOS REGISTRADOS 2 de 20                                                                                                    |                                           |                     |         | 3.                                          |                     |
| 10%                                                                                                    |                                           |                     |         | - A .                                       | <u>.</u>            |
| USUARIOS REGISTRADOS 1de 5                                                                                                    |                                           |                     |         | Accordance -                                | Resched court lines |
| 20%                                                                                                    |                                           |                     |         |                                             |                     |
| and the second second                                                                                                    |                                           |                     |         |                                             |                     |
|                                                                                                    |                                           |                     |         |                                             | <b>/</b>            |
|                                                                                                    |                                           |                     |         |                                             |                     |
| And Address of the owner of the owner of the owner of the owner of the owner of the owner of the owner of the owner owner owner owner owner owner owner owner owner owner owner owner owner owner owner owner owner owner owner owner owner owner owner owner owner owner owner owner owner own                                                                                                    |                                           |                     |         |                                             |                     |
|                                                                                                    |                                           |                     |         |                                             |                     |
|                                                                                                    |                                           |                     |         | CONTROL DOCUMENTAL D                        | NE CONTRATISTAS     |
|                                                                                                    |                                           |                     |         |                                             |                     |
|                                                                                                    |                                           |                     |         | REQUISITOS MÉDICOS<br>Y CAPACITACIÓNES DC-3 | * MédicaAlfil       |
|                                                                                                    |                                           |                     |         |                                             | TAZIEUC/3000        |

Figura 3. Pantalla principal

En la parte derecha se aprecia el **logo** de su empresa. Si usted no puede visualizar su logo o aún no ha sido cargado, deberá dirigirse a la parte superior derecha y dar click en el ícono de usuario, para posteriormente dar click en el ícono de casa. Este último lo dirigirá al aparado en donde podrá subir su logo en formato imagen.

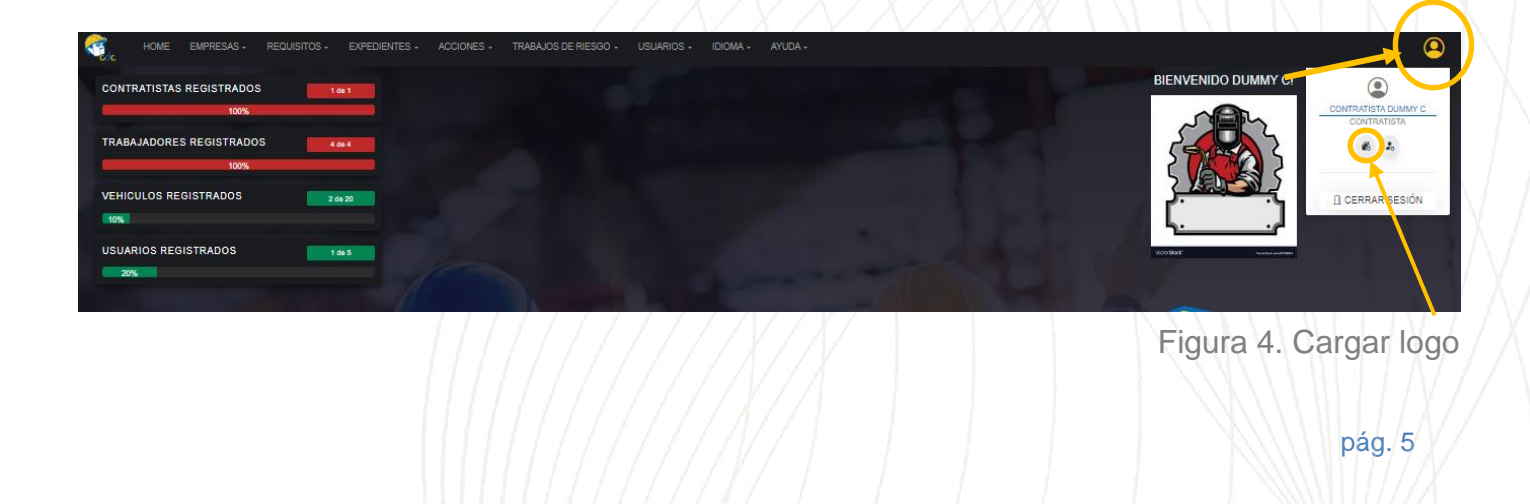

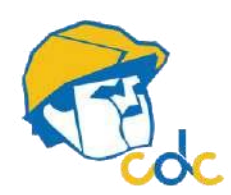

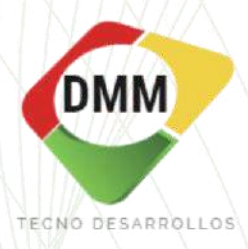

#### REQUISITOS

Muestra la documentación solicitada por la tractora a sus contratistas.

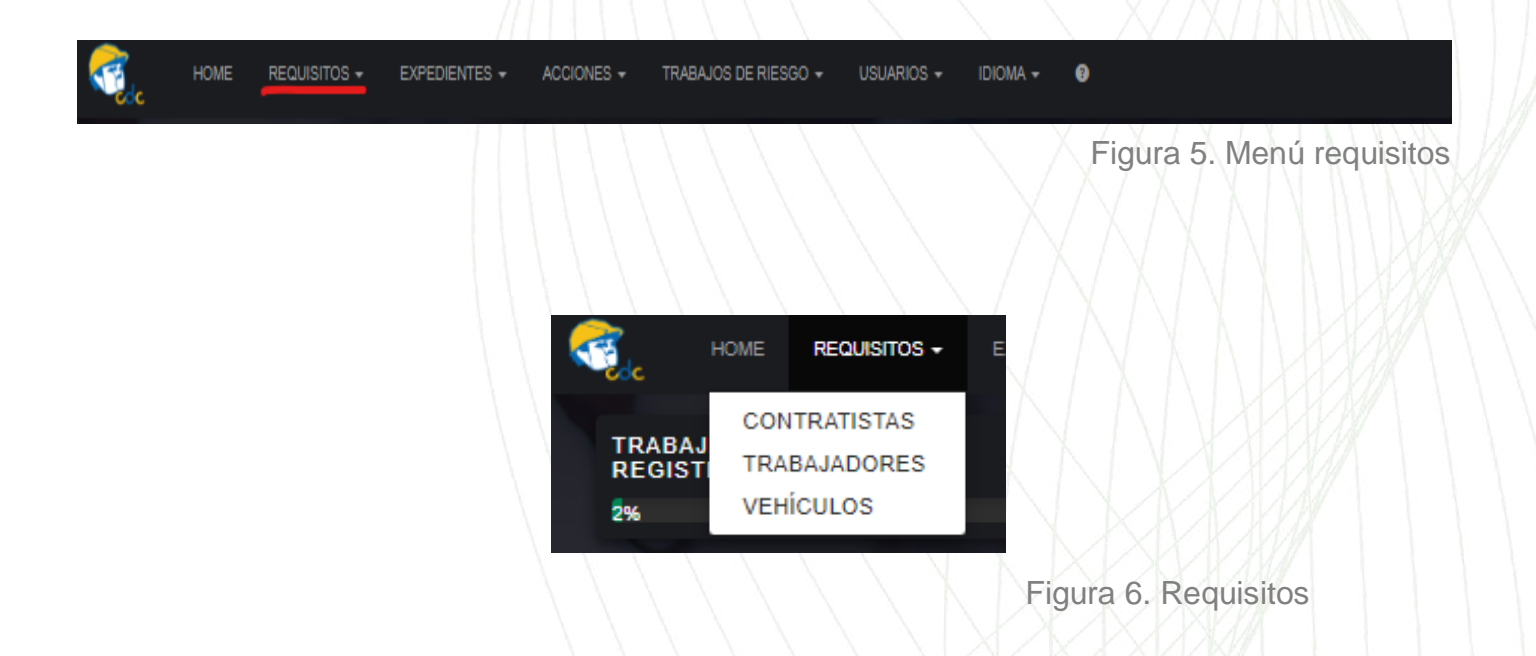

La tractora solicita cierta documentación específica para los contratistas dependiendo su giro, trabajadores dependiendo su puesto de trabajo y vehículos dependiendo las actividades a realizar.

Los documentos básicos obligatorios se observarán dentro del software en color azul y los documentos específicos para esa empresa (por actividad, por acuerdo, por puesto de trabajo o por giro) se verán en color verde.

\*Nota: deberá cumplir con toda la documentación solicitada, tanto la de color azul como la verde.

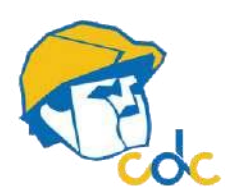

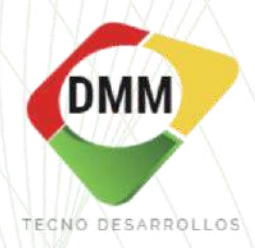

## REQUISITOS- CONTRATISTAS

DOCUMENTACIÓN REQUERIDA PARA EMPRESAS CONTRATISTAS

| trando 1-1 del 1 elemento.         TRACTORA         CONTRATISTA         FECHA DE ALTA           TODOS         +         TODOS         +         E           IACTORA         EMPRESA EJEMPLO 1         2022-02-02         2022-02-02                                                                                                    | REGISTRÓ       | DOCUMENTOS REQUERIDOS                                                                   | ACCIONES |
|----------------------------------------------------------------------------------------------------|----------------|-----------------------------------------------------------------------------------------|----------|
| TRACTORA CONTRATISTA FECHA DE ALTA                                                                                                    | REGISTRÓ       | DOCUMENTOS REQUERIDOS                                                                   | ACCIONES |
| TODOS         *         TODOS         *         Todos         *         Todos         * <t< td=""><td>1</td><td>DOMINENT DURING 1-2 MESES - 05 06 2012</td><td></td></t<> | 1              | DOMINENT DURING 1-2 MESES - 05 06 2012                                                  |          |
| TACTORA EMPRESA EJEMPLO 1 2023-02-02                                                                                                    |                | - DOCUMENT DUMMY 1: 2 MECES . 09-08-2022                                                |          |
|                                                                                                    | TRACTORA DUMMY | SUA: 6 MESES, 01-04-2023     REPSE: 1 MES, 01-04-2023                                   | <        |
|                                                                                                    |                | <ul> <li>ALTA PATRONAL: 1 MES., 01-11-2021</li> </ul>                                   |          |
| RACTORA EMPRESA EJEMPLO 2 2023-02-02                                                                                                    | ADMINISTRADOR  | <ul> <li>EMA: 1 MES, 01-04-2023</li> <li>CARTA RESPONSIVA: 1 MES, 01-04-2023</li> </ul> | 1        |
|                                                                                                    |                | L. NEAV AND AND                                                                         |          |

En la figura 5 se aprecia un listado en azul de los documentos que se le solicitan a la *EMPRESA EJEMPLO 1* como requisitos/documentos mínimos necesarios y en verde aparecen los requisitos específicos. En cambio, a la *EMPRESA EJEMPLO 2* solo le aparecen documentos en azul, esto quiere decir que solo le solicitan los mínimos necesarios y ningún otro documento específico para ella. Estos requisitos pueden cambiar dependiendo del giro de cada empresa (en caso de expedientes de trabajadores cambian por puesto).

\*Nota: Debe de cumplir con ambos requisitos, los marcados en azul y los marcados en verde. <u>Subir documentos en formato PDF.</u>

Junto al documento solicitado en azul/verde se muestra una vigencia, esto señala cuánto tiempo será válido su documento (por un mes, por 15 días, por un año, etc.), dependiendo del tipo de documento la vigencia es diferente. A su vez, usted observará que a un costado de la vigencia aparece una fecha; esta fecha es informativa, NO se relaciona con la documentación, por lo que le pedimos hacer caso omiso, es para control interno de DMM.

Dentro del software existen requisitos mínimos para contratistas (en color azul) como:

-Carta responsiva. Para cubrir este requisito deberá elaborar escrito en hoja membretada en formato libre, con fecha, firma/sello dirigido a la empresa tractora, indicando que la liberan de responsabilidades.

- EMA. Refiere a la Propuesta de cédula de determinación de cuotas IMSS. Figura 11.

\*Dirigirse al apartado EXPEDIENTE-CONTRATISTAS para mayor información sobre carga de documentos.

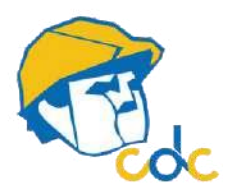

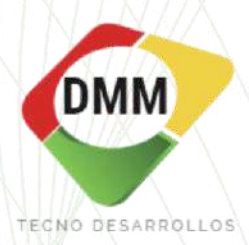

#### REQUISITOS- TRABAJADORES

Espacio en donde se visualizan los requisitos solicitados al personal por puesto de trabajo

#### 🚔 PUESTOS DE TRABAJO

| 🔚 Columnas 🗸 🚨 E                     | xportar a + |                               | I→ Requisitos minimos                                                                                                    |          |
|--------------------------------------|-------------|-------------------------------|----------------------------------------------------------------------------------------------------|----------|
| Mostrando 1-20 de 80 elementos.<br># | TRACTORA    | NOMBRE DEL PUESTO             | DOCUMENTOS REQUERIDOS                                                                                                    | ACCIONES |
| VER TODOS                            | Ŷ           |                               |                                                                                                    |          |
| TENNECO                              |             | INGENIERO ELECTRONICO         | COMPROBAVE CURBO DE SEGURIDAD DE TENNECO PARA CONTRATISTAS Y PROVEEDORES: 12 MESES , 01-04-2023     DC 3 UGO Y MANELO DE DYTINTORES: 12 MESES , 01-04-2023     CARTA RESPONSIVA: MES, 01-04-2023     ANTIDOPINA CON CONCO DER MESES , 01-04-2023     EXAMEN MEDICO: 12 MESES, 01-04-2023     DC 3 SEGURIDAD ELECTRICA: 12 MESES , 30-05-2023     DC 3 SEGURIDAD ELECTRICA: 12 MESES , 30-05-2023     DC 3 SEGURIDAD FLECTRICA: 12 MESES , 30-05-2023     DC 3 SEGURIDAD SEGURIDAS DE NOTE: Y SOLDADARA FLICARGAS: 12 MESES , 30-05-2023     DC 3 SEGURIDAD SEGURIDAS DE NOTE: Y SOLDADARA 12 MESES , 30-05-2023     DC 3 TRABAJOS SEGURIDAS EN ALTURA: 12 MESES , 30-06-2023 |          |
| 2<br>SCHENELLEKE                     |             | PINTOR                        | PROGRAMA DE SALUD: PERSONALIZADO , 02-05-2023                                                                                                    |          |
| 3<br>TRACTORA DUMY                   |             | Obrero de Construcción Básico | DOCUMENT DUMNY 1: 15 DIAS, 06:06-2023     ALTA NISS TRABAJADOR: UNICA VEZ, 06:06-2023     DOC3 TRABAJO EN ALTURAS: 12 MESES, 30:04-2023     INE: UNICA VEZ, 01:04-2023                                                                                                    |          |
| 4<br>TENNECO                         |             | AFANADOR                      | COMPROBANTE CURBO DE SEGURIDAD DE TENNECO PARA CONTRATISTAS Y PROVEEDORES: 12 MESES , 01-04-2023     D.C.3 UBO Y MANEJO DE EXTINTORES: 12 MESES , 01-04-2023     INE: UNICAVEZ , 01-04-2023     INE: UNICAVEZ , 01-04-2023     CARTA RESPONSIV: 1 MES, 01-04-2023     EXAMEN MEDICO: 12 MESES , 01-04-2023     EXAMEN MEDICO: 12 MESES , 01-04-2023     D.C.3 UBO ALMACENAMENTO E IDENTIFICACION DE SUSTANCIAS OLIMICAS PELIGROSAS: 12 MESES , 31-07-2021                                                                                                    |          |
|                                      |             |                               | Figura 8. Puesto de t                                                                                                    | rabajo   |

En esta pestaña se observan los requisitos solicitados (en azul y verde) para cada puesto de trabajo registrado. Por default existen requisitos mínimos a cumplir por puesto de trabajo (color azul)

\*Nota: Si su puesto de trabajo no se encuentra en la lista, puede enviar un correo a comercial1dmm-td.com con copia a su contacto en la empresa tractora solicitando crear el puesto de trabajo.

-Dirigirse al apartado EXPEDIENTE-TRABAJADORES para mayor información sobre carga de documentos. -

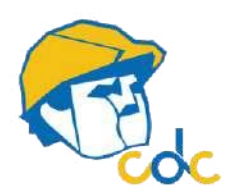

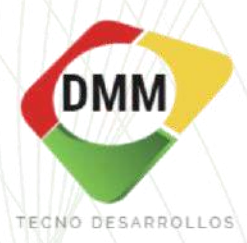

#### **REQUISITOS - VEHICULOS**

Espacio creado para observar los vehículos y sus requisitos. Únicamente se visualizan los que ya están cargados y/o los autorizados por la tractora.

#### **EXPEDIENTES**

En esta pestaña es en donde se crearán los expedientes virtuales de sus trabajadores, su empresa y sus vehículos, con la documentación correspondiente. Aquí se captura le información y es el apartado en el cual interacciona con la plataforma mayormente

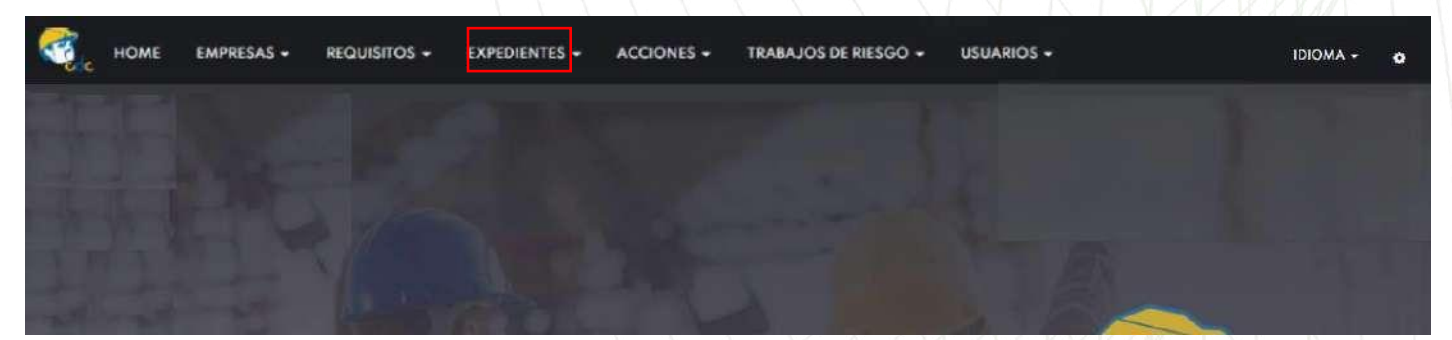

Figura 9. Expedientes

| CONTRATISTAS |  |
|--------------|--|
| TRABAJADORES |  |
| VEHÍCULOS    |  |

Figura 10. Menú expedientes

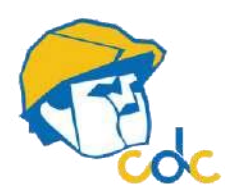

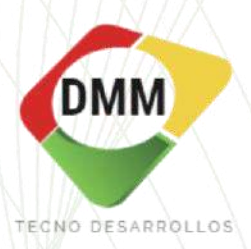

#### **EXPEDIENTES - CONTRATISTAS**

En este apartado solo observará su empresa; fecha de inicio, fin de contrato, fecha de alta, estatus y acciones.

|          |                      |                |                       |               | 111                 |                          |            | $-X/X/\lambda$ | $/$ $\Lambda$ $ $ | 1111 | $1 \mid k$ |
|----------|----------------------|----------------|-----------------------|---------------|---------------------|--------------------------|------------|----------------|-------------------|------|------------|
| ₹.       | HOME EMPRESAS -      | REQUISITOS -   | EXPEDIENTES -         | ACCIONES - TR | RABAJOS DE RIESGO 🔻 | - IDIOMA - 🔮             |            |                |                   |      | ٢          |
|          |                      |                |                       |               |                     | Expedientes contratistas |            |                |                   |      |            |
| 🗅 EXF    | PEDIENTES CONTR      | ATISTAS        |                       |               |                     |                          |            |                |                   |      |            |
|          |                      |                |                       |               |                     |                          |            |                |                   |      |            |
| E C      | olumnas - 🕹 Exportar | a <del>-</del> |                       |               |                     |                          |            |                |                   |      |            |
| Mostrand | o 1-1 de 1 elemento. |                |                       |               |                     |                          |            |                |                   |      |            |
|          | TRACTORA             |                | CONTRATISTA           | FECHA         | INICIO CONTRATO     | FECHA FIN CONTRATO       | )          | FECHA DE ALTA  | STATU             | JS   | ACCIONES   |
| #        | TODOS                | TODOS -        |                       | -             | X.                  | ₩ ו                      | =          |                | X. TODOS          | -    |            |
| 1        | NOMBRE DE TRACTORA   | NOMBRE         | DE EMPRESA CONTRATIST | A 2023-05     | -22                 | 2040-05-17               | 2023-05-22 |                | PENDIENTE         | 2    | 0          |

Figura 11. Expedientes contratista

Si su empresa aparece como **PENDIENTE**, en color gris, esto es porque aún no ha subido documentación.

Lo primero es ingresar en la imagen de clip. Le conducirá a una segunda página en donde le visualizará los documentos que se le piden como empresa.

\*NOTA: Una vez completado el expediente, la revisión documental se realiza dentro de las 72 hrs, hábiles posteriores a haberlo completado.

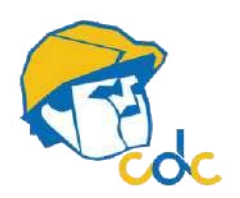

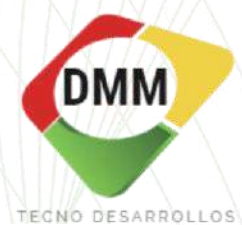

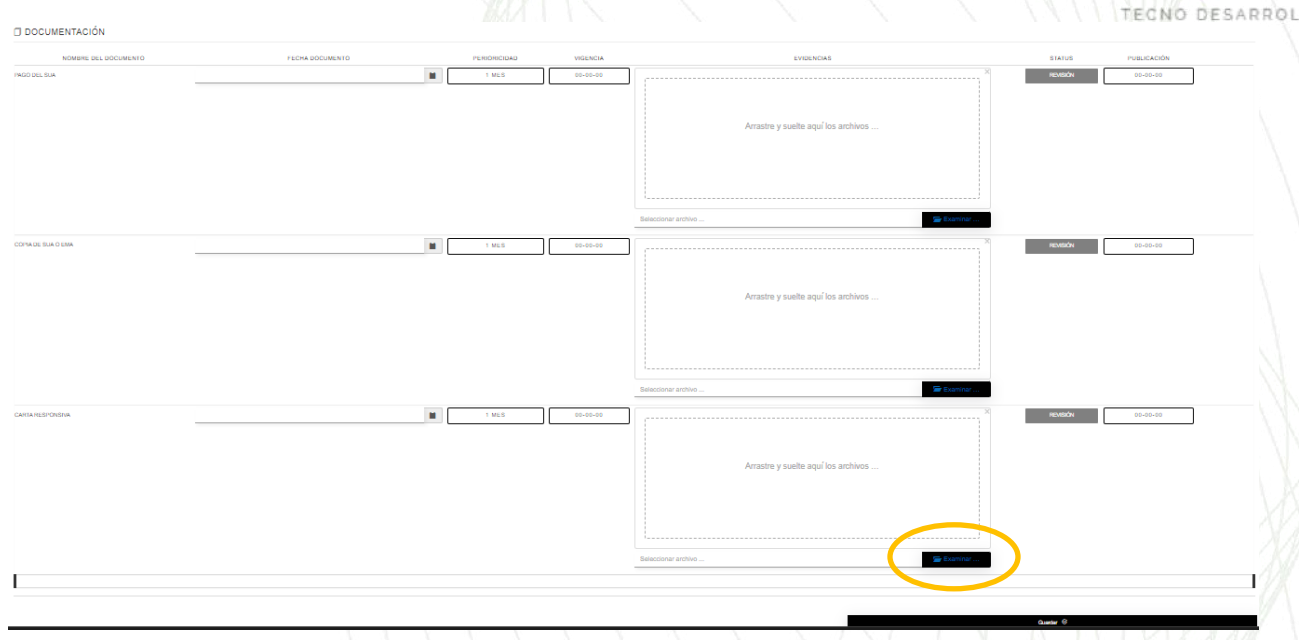

figura 12. Expedientes contratista

Usted pude subir la evidencia de lo solicitado dando clic sobre la imagen del folder color azul, <u>dentro del recuadro negro</u>. Deberá de colocar manualmente la fecha del documento. Subir documentos en formato PDF.

\*Nota: En el apartado <<*Fecha de documento>>* deberá colocar manualmente la fecha que viene impresa en el documento, no la fecha de cuando sube el mismo al portal. Poner especial atención a la vigencia y periodicidad, los cuales hacen alusión al tiempo en que ese documento será vigente y la fecha en que se marcará como vencido. No todos los documentos tienen la misma vigencia.

#### \*Documentos:

-Carta responsiva. Elaborar escrito en hoja membretada en formato libre, con fecha, firma/sello dirigido a la empresa tractora, indicando que la liberan de responsabilidades. -Copia del EMA refiere a la Propuesta de cédula de determinación de cuotas IMSS. Figura 10.

Si su empresa cuenta con dos o más registros patronales/RFC deberá adjuntar los pagos correspondientes a cada uno, siempre y cuando tenga trabajadores de estos registros que deseen ingresar a la planta, así mismo si la empresa cuenta con dos o más altas patronales o RFC, pero los trabajadores que van a ingresar a la tractora, pertenecen todos a un solo registro patronal/RFC, no será necesario adjuntar los demás EMA de los otros registros patronales/RFCs.

| 5)                                                                               |                                                                                                    | JTO<br>DYSO                                                                       | MEXIC                                                                                                    | ANO D                                                                          | EL SEGURO                                                                                                    | 5 SOCIAL                        |                       |                    |                   |           | 1/4              | ECN | O DESARR |
|----------------------------------------------------------------------------------|----------------------------------------------------------------------------------------------------|-----------------------------------------------------------------------------------|----------------------------------------------------------------------------------------------------|--------------------------------------------------------------------------------|----------------------------------------------------------------------------------------------------|---------------------------------|-----------------------|--------------------|-------------------|-----------|------------------|-----|----------|
|                                                                                  |                                                                                                    |                                                                                   | Prop                                                                                                    | ouesta de                                                                      | Cédula de Dete                                                                                                    | minacion de Cup                 | as, Aporta            | ciones y Am        | ortizaciones      | 14        | or the I Benjard |     |          |
| _                                                                                |                                                                                                    |                                                                                   |                                                                                                    | _                                                                              | Del                                                                                                    | NO ALTERAR                      | )                     |                    |                   |           |                  |     |          |
| ZÓN S                                                                            | SOCIAL                                                                                                    | R.F.C.                                                                            | NO ALT                                                                                                    | ERAR                                                                           | 1                                                                                                    | Importe Tota                    | t.                    |                    | PATRONAL          | OBRERA    | SUMA             |     |          |
| NO.                                                                              | ALTERAR                                                                                                    | MPIO                                                                              | NO ALTE                                                                                                    | RAR S                                                                          | EC. NOT.                                                                                                    |                                 |                       |                    |                   |           |                  |     |          |
| presa<br>pues<br>cario<br>31<br>entis<br>senta<br>senta<br>venic<br>SE C<br>2008 | ario: La L?<br>ta es tu m<br>, u obtenta<br>mo de traba<br>a problema<br>o, consulta<br>DE CALC /<br>DE 01/01/20 | nea d<br>iedio<br>en l?ni<br>del SS<br>ijadore<br>s de<br>www.i<br>MOR<br>023: 96 | e Capt<br>de page<br>3. estab<br>es. Si po<br>liquide<br>mss.gol<br>T, TP<br>3.32                                                                                                    | ura cont<br>a nueva<br>lece los<br>or COVIE<br>z, contr<br>b mx/tram<br>DESC 3 | enida en est<br>ntala en porta<br>Versi?n SUA E<br>beneficios po<br>019 tu empres<br>amos con u<br>nites/imss0208<br>, F.D., UMI / | a<br>a<br>a<br>9<br>Fecha Limit | e de Pago;<br>NO ALTI | 20/03/2023<br>ERAR | $\triangleright$  |           | NO ALTERNAL      |     |          |
| STR 2023                                                                         | E PROPUE                                                                                                    | STA                                                                               | PROP                                                                                                    |                                                                                | N° Acred                                                                                                    | S.M.V. Fech                     | Sal Min               | U.M.A. AL          | U.M.A. DESDELOT   | IZANTES I | DIAS COT.        |     |          |
| TERN                                                                             |                                                                                                    |                                                                                   |                                                                                                    |                                                                                | DETA                                                                                                    |                                 | LADODI                | 10                 |                   | CALTERAR  | 2.740            |     |          |
| N                                                                                | de Segurida                                                                                                    | d Socia                                                                           | ıl                                                                                                    | -                                                                              | Apellidos                                                                                                    | y Nombre(s) del A               | segurado              | s                  | CURP              | N" Crédit | o Vivienda       |     |          |
| -                                                                                | MOVIMIENT                                                                                                    | os                                                                                |                                                                                                    |                                                                                | CUO                                                                                                    | TAS RCV                         | -                     |                    | CONCEPTOS IN      | FONAVIT   |                  |     |          |
| EN C                                                                             | LAVE FECHA                                                                                                    | DIAS                                                                              | DIARIO                                                                                                    | RETIRO                                                                         | PAT                                                                                                    | OBR                             | SUMA RCV              | APORTACIÓN         | SUDTA<br>FUA O FD | A BUMA    | SUMA             |     |          |
| NNS                                                                              | S TRABAJADO                                                                                                    | R<br>3 50                                                                         | -                                                                                                    |                                                                                | N                                                                                                    | OMBRE TRABAJADO                 | R                     |                    | CURP TRABAJADOR   |           |                  |     |          |
| NNS                                                                              | 5 TRABAJADO                                                                                                    | R                                                                                 |                                                                                                    | _                                                                              | N                                                                                                    | MBRE TRABAJADO                  | R                     | _                  | CURP TRABAJADOR   | _         | _                |     |          |
| NNS                                                                              | S TRABAJADO                                                                                                    | 8 D9                                                                              |                                                                                                    | _                                                                              | N                                                                                                    | OMBRE TRABAJADO                 | R                     | _                  | CURP TRABAJADOR   | _         |                  |     |          |
| NNE                                                                              | R 01-01-202<br>S TRABAJADO                                                                                       | 3 59<br>R                                                                         |                                                                                                    |                                                                                | N                                                                                                    | MBRE TRABAJADO                  | R                     |                    | CURP TRABAJADOR   |           |                  |     |          |
|                                                                                  | R 01-01-202                                                                                                    | 3 59                                                                              |                                                                                                    |                                                                                |                                                                                                    |                                 |                       |                    |                   |           |                  |     |          |
| NNS                                                                              | R 01-01-202                                                                                                    | R<br>3 59                                                                         |                                                                                                    |                                                                                | N                                                                                                    | OMBRE TRABAJADO                 | Ro                    |                    | CURP TRABAJADOR   |           |                  |     |          |
| NNS                                                                              | S TRABAJADO<br>MS 02-01-202                                                                                      | R<br>3 58                                                                         |                                                                                                    |                                                                                | N                                                                                                    | MBRE TRABAJADO                  | R                     |                    | CURP TRABAJADO    | R         |                  |     |          |
|                                                                                  | MS 01-01-202                                                                                                    | 3 1                                                                               | 1                                                                                                    |                                                                                |                                                                                                    |                                 |                       |                    |                   |           |                  |     |          |
| NNS                                                                              | R 19-01-202                                                                                                    | R<br>3 41                                                                         |                                                                                                    |                                                                                | N                                                                                                    | MBRE TRABAJADO                  | R                     |                    | CURP TRABAJAGO    | R         |                  |     |          |
| NNS                                                                              | R 01-01-202                                                                                                    | R<br>3 59                                                                         |                                                                                                    |                                                                                | N                                                                                                    | OMBRE TRABAJADO                 | R                     |                    | CURP TRABAJADO    | R         |                  |     |          |
| NNS                                                                              | R 01-01-202                                                                                                    | R<br>3 59                                                                         |                                                                                                    |                                                                                | N                                                                                                    | DMBRE TRABAJADIC                | R                     |                    | CURP TRABAJADO    | R         |                  |     |          |
| INNE                                                                             | S TRABAJADO                                                                                                    | R 1.50                                                                            |                                                                                                    |                                                                                | N                                                                                                    | OMBRE TRABAJADO                 | R                     |                    | CURP TRABAJADO    | R         |                  |     |          |
| NNE                                                                              | S TRABAJAOO                                                                                                    | R                                                                                 |                                                                                                    | -                                                                              | N                                                                                                    | OMBRE TRABAJADO                 | R                     | -                  | CURP TRABAJADO    | R         |                  |     |          |
| NNS                                                                              | S TRABAJADO                                                                                                    | R                                                                                 |                                                                                                    |                                                                                | N                                                                                                    | OMBRE TRABAJADO                 | R                     | _                  | CURP TRABAJADO    | Ŕ         |                  |     |          |
| NNS                                                                              | MS 01-01-202<br>S TRABAJADO                                                                                      | 3 59<br>R                                                                         |                                                                                                    |                                                                                | N                                                                                                    | MBRE TRABAJADO                  | R                     |                    | CURP TRABAJADO    | R         |                  |     |          |
| NNS                                                                              | R 01-01-202<br>S TRABAJADO                                                                                       | 3 59<br>R                                                                         |                                                                                                    |                                                                                | N                                                                                                    | MBRE TRABAJAOC                  | 8                     |                    | CURP TRABAJAGO    | R         |                  |     |          |
| MAIN                                                                             | R 01-01-202                                                                                                    | 3 59                                                                              |                                                                                                    |                                                                                |                                                                                                    |                                 | 8                     |                    | CURD TRADE INCO   | 0         |                  |     |          |
| TALAS                                                                            | R 01-01-202                                                                                                    | 3 59                                                                              |                                                                                                    |                                                                                | N                                                                                                    |                                 |                       |                    |                   |           |                  |     |          |
| NINS                                                                             | R 01-01-202                                                                                                    | н<br>3 59                                                                         |                                                                                                    |                                                                                | N                                                                                                    | JMBRE TRABAJADO                 | H)                    |                    | CURP TRABAJADO    | ĸ         |                  |     |          |
| NNS                                                                              | 5 TRABAJADO                                                                                                    | R 1 59                                                                            | -                                                                                                    |                                                                                | N                                                                                                    | OMBRE TRABAJADO                 | R                     |                    | CURP TRABAJADO    | R         |                  |     |          |
|                                                                                  | R 01-01-202                                                                                                    | 1. 1915                                                                           | and the second second s |                                                                                |                                                                                                    |                                 |                       |                    |                   |           |                  |     |          |

Figura 13. Copia de EMA

El EMA podrá ser adjuntado íntegro sin tachaduras o bien, como en la figura 11, tapando información sensible, sin embargo, es requisito que la información encerrada en rojo no sea alterada, así mismo deberá de entregarse con nombres completos de trabajadores y CURPs.

DMM

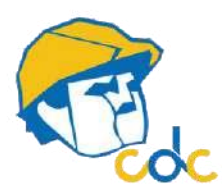

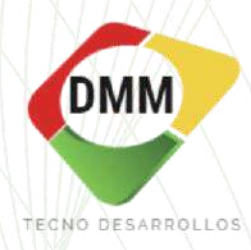

Al terminar de subir la documentación de clic en guardar.

Su información marcará como pendiente pero ahora significa en espera de revisión. <u>Recuerde que la revisión es dentro de las 72 horas hábiles posteriores a que haya</u> <u>completado el expediente</u>.

Una vez revisada puede marcar como **CUMPLE** (en color azul) o **NO CUMPLE** (en anaranjado).

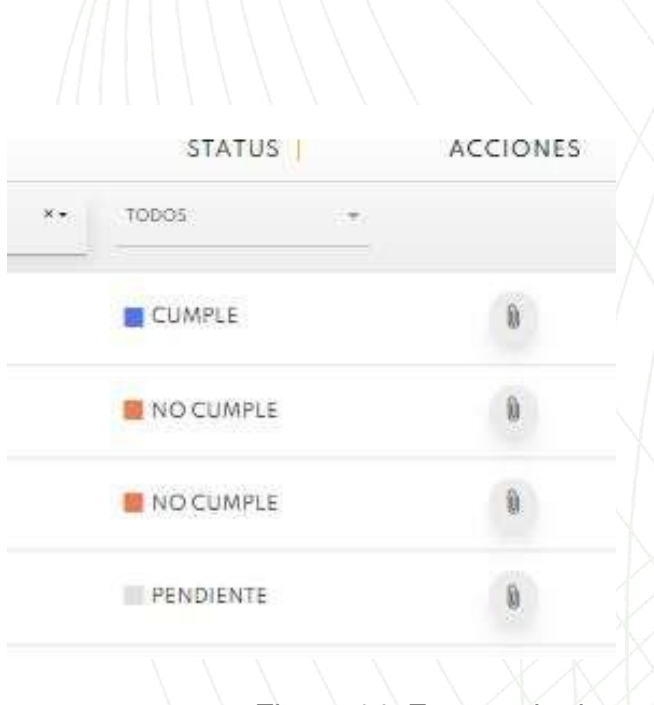

Figura 14. Estatus de documentación

#### ESTATUS DE ACCIONES:

- PENDIENTE. Indica que no han subido documentación (de trabajador o empresa). Si usted está seguro de que ha capturado los documentos completos y el estatus de su expediente marca <<pendiente>> esto significa que está en proceso de revisión. Recuerde que la revisión se realiza dentro de 72 hrs hábiles posteriores al haber completado la documentación dentro del software CDC.
- NO CUMPLE. Significa que se ha revisado la documentación y algún documento ha sido rechazado o es inválido. Deberá ingresar al apartado del clip y revisar qué documento fue rechazado y por qué motivo.
- **CUMPLE.** Se ha revisado la documentación y fue validado con éxito, toda su documentación cumple.

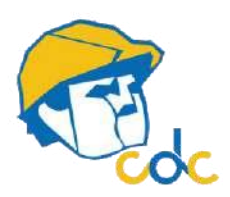

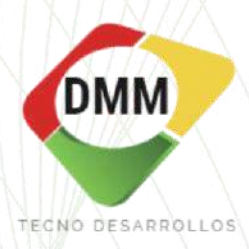

#### EXPEDIENTES - TRABAJADORES

Si es la primera vez que su empresa usa el software CDC, el apartado de Expediente de trabajadores aparecerá en blanco junto con un recuadro en negro con la opción de crear trabajador. Es aquí donde deberá ingresar y colocar los datos solicitados para posteriormente subir la información de sus trabajadores. Imagen 13.

En cambio, si su empresa ya ha usado el software anteriormente aquí observará el listado de sus trabajadores. Imagen 15.

| ₹.          |                 |            |       |             |           |         |       |              | 0 |              |              |      |          |               | ٢       |
|-------------|-----------------|------------|-------|-------------|-----------|---------|-------|--------------|---|--------------|--------------|------|----------|---------------|---------|
|             |                 |            |       |             |           |         | 1     | Trabajadores |   |              |              |      |          |               |         |
| EXPE        | DIENT           | ES TRABAJA | DORES |             |           |         |       |              |   |              |              |      |          |               |         |
|             |                 |            |       |             |           |         |       |              |   |              |              |      |          |               |         |
|             |                 |            |       |             |           |         |       |              |   |              |              |      | + Cre    | ar trabajador |         |
| # FOTO      |                 | NOMBRE     |       | CONTRATISTA | PUESTO DE | TRABAJO |       | TRACTOR      | A | STATUS DE LO | S DOCUMENTOS | FE   | CHA ALTA | A             | CCIONES |
|             | _               |            | тороз | 5           |           |         | TODOS |              | * | TODOS        | *            |      | ×        |               |         |
| No se encor | ntraron resulta | ios.       |       |             |           |         |       |              |   |              |              |      |          |               |         |
|             |                 |            |       |             |           |         |       |              |   | Figu         | ro 15        | Evno | dionto   | nrimo         | r2 V07  |

Si su empresa no cuenta con trabajadores registrados en CDC deberá ingresar al apartado **Crear trabajador.** Lo guiará a otra página como se muestra en la figura 14 a continuación.

| 010                                 | CONTRATISTA               |                           |                             |  |  |  |  |  |  |
|-------------------------------------|---------------------------|---------------------------|-----------------------------|--|--|--|--|--|--|
|                                     | SELECCIONAR               |                           | *                           |  |  |  |  |  |  |
|                                     | ASIGNAR A TRACTORA(S)     |                           |                             |  |  |  |  |  |  |
|                                     | TRACTORAS                 | CADENA DE RESPONSABILIDAD | PUESTO                      |  |  |  |  |  |  |
| Arrastre y suelte aquí los archivos | Seleccione una opción 👻 🚽 | Seleccione una opción     | * - Seleccione una opción * |  |  |  |  |  |  |
|                                     | NOMBRE                    | APELLIDOS                 |                             |  |  |  |  |  |  |
|                                     | UBICACION                 | CURP                      |                             |  |  |  |  |  |  |
| Seleccionar archivo 🛜 Examinar      | RFC                       |                           |                             |  |  |  |  |  |  |
| 35                                  | SEXO                      |                           |                             |  |  |  |  |  |  |
| ACIONALIDAD                         | FECHA NACIMIENTO          | EDAD                      |                             |  |  |  |  |  |  |
| TADO CIVIL                          | TELEFONO                  | CONTACTO DE I             | EMERGENCIA                  |  |  |  |  |  |  |
| LÉFONO DE EMERGENCIA                | AREA                      | EDUCACION                 |                             |  |  |  |  |  |  |
|                                     |                           | Figura 16. Da             | tos para crear trabajado    |  |  |  |  |  |  |
|                                     |                           |                           | pág 14                      |  |  |  |  |  |  |

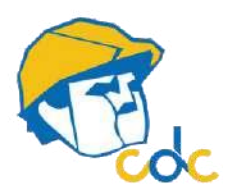

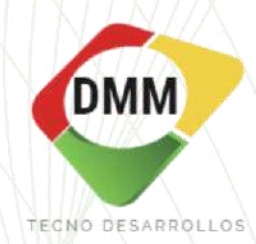

Dentro de la información, se le solicitará elegir Tractora. Dentro de CDC se le denomina tractora a la empresa matriz en la cual ingresarán a laborar sus trabajadores. En el espacio Cadena de responsabilidad solo saldrá su empresa y deberá seleccionarla. En la opción Puesto deberá escoger el puesto de tu trabajador. Es indispensable colocar fotografía de su trabajador, ya que al terminar de validar documentos se emite una credencial con código QR.

Una vez que dio de alta su trabajador/trabajadores en el mismo apartado Expedientes-Trabajadores aparecerá un listado de los mismos. Imagen 15.

| - Contraction - Contraction - | HOME            | EMPRESAS + | REQUISITOS - | EXPEDIENTES - | ACCIONES - | TRABAJOS DE RIESGO +                                              | USUARIOS - IDM       | oma 🗸 🔞  |                         |              | ٢                                                                                                    |
|----------------------------------------------------------------------------------------------------|-----------------|------------|--------------|---------------|------------|-------------------------------------------------------------------|----------------------|----------|-------------------------|--------------|----------------------------------------------------------------------------------------------------|
|                                                                                                    |                 |            |              |               |            |                                                                   | / Trabajado          | pres     |                         |              |                                                                                                    |
| 🗈 EXP                                                                                                    | PEDIENTI        | ES TRABAJA | DORES        |               |            |                                                                   | ч <u>.        </u> ч |          |                         |              |                                                                                                    |
|                                                                                                    |                 |            |              |               |            |                                                                   |                      |          |                         | + 0          | Crear trabajador                                                                                                    |
| Mostrando 1<br># FOT                                                                                                    | -4 de 4 element | NOMBRE     |              | CONTRA        | TISTA      | PUESTO DE TRABA                                                   | AJO                  | TRACTORA | STATUS DE LOS DOCUMENTO | S FECHA ALTA | ACCIONES                                                                                                    |
|                                                                                                    |                 |            | T            | 10D05-        |            | ·                                                                 | TODOS                |          | * TODOS *               | ×-           |                                                                                                    |
| 1                                                                                                    | ORLAND          | SANCHEZ    | סו           | UMMY C        |            | - CHOFER                                                          | - TRACTORA           | A DUMY   | NO CUMPLE               | 2023-02-03   | 💿 🖩 🛈 👓 🥕                                                                                                    |
| 2                                                                                                    | IAN ABAD        |            | DI           | UMMY C        |            | - OPERADOR DE MAQUNAS<br>HERRAMIENTAS                             | - TRACTORA           | 1 DUMY   | NO CUMPLE               | 2023-02-03   | 🗉 🖩 🚺 🗠 🧭                                                                                                    |
| 3 🦂                                                                                                    | JAIME CE        | NTENO      | DU           | UMMY C        |            | - INGENIERO / TÉCNICO EN<br>REFRIGERACIÓN Y AIRE<br>ACONDICIONADO | - TRACTORA           | ( DUMY   | NO CUMPLE               | 2023-02-03   | Image: Image: |
| 4                                                                                                    | XAVIER S        | OLA        | D            | UMMY C        |            | - TECNICO ELECTRICO                                               | - TRACTORA           | (DUMY    | NO CUMPLE               | 2023-02-03   | 🗉 💷 🔍 🗠 💉                                                                                                    |

Figura 17. Expedientes trabaiadores

Para llenar su expediente deberá ingresar al ícono de Clip y subir la documentación solicitada. De la misma manera que el expediente de contratista. En este apartado aplican los mismos estatus de la imagen 12, pág. 13.

-Los documentos que suban a la página deben ser originales a color con firmas autógrafas, sin tachaduras, enmendaduras ni correcciones y en formato PDF.

-Estudios, exámenes médicos y todo documento emitido por un tercero, deberá contar con código QR, el cual al leerlo dirija a la página oficial del emisor.

-El examen médico debe decir si el trabajador es apto para el puesto/trabajo.

-Cualquier escrito de No Aplica (NA) o Carta responsiva debe de ir en hoja membretada con sello/firma y fecha, declarando el motivo correspondiente.

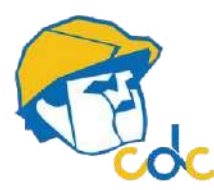

١

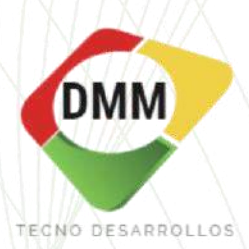

Tal como se presenta en la imagen 15; hay 5 símbolos, cuyos significados son:

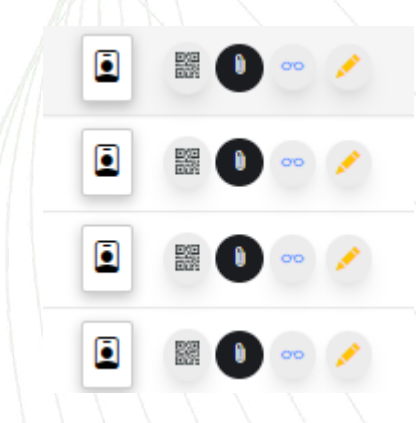

Visualizar credencial y elegir diseño. Si no aparece su logo, favor de enviarlo vía correo a comercial1mm-td.com

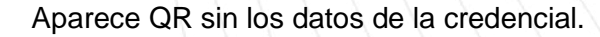

Modificar documentación y revisar por qué fue rechazada.

Observar datos de trabajador. No permite modificar

Permite modificar los datos del trabajador (Nombre, foto, domicilio, etc.)

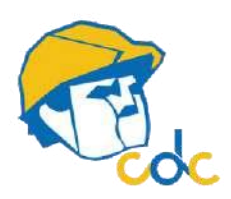

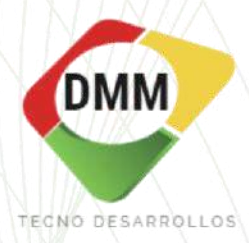

#### **EXPEDIENTES - VEHICULOS**

Espacio creado para mantener de manera ordenada los registros de vehículos propiedad de la empresa. La tractora es quien da autorización para ingreso y registro, de lo contrario omita esta pestaña.

Si es la primera vez que su empresa registra un automóvil en el software CDC aparecerá en blanco, con la opción de crear vehículo. Es aquí donde deberá ingresar y colocar los datos solicitados.

| FOTO PLACAS CONTRATISTA             | MODELO MARCA                                                                                | TIPO DE VEHÍCULO TRACTORA STATUS | S DOCUMENTOS FECHA ALTA   PÓLIZA | ACCIONE |
|-------------------------------------|---------------------------------------------------------------------------------------------|----------------------------------|----------------------------------|---------|
| ±0008- ↔                            |                                                                                             | Figura 18. Dar de                | e alta vehículo                  |         |
| PEL VEHÍCULO                        | CONTRATISTA                                                                                 |                                  |                                  |         |
|                                     | <ul> <li>Seleccione una opción</li> <li>ASIGNAR A TRACTORA(S)</li> <li>TEACTORAS</li> </ul> | CADENA DE RESPONSABILIDAD        |                                  | v       |
| Arrastre y suelte aquí los archivos | Seleccione una opción 🔹                                                                     | - Seleccione una opción          | Seleccione una opción            | Ŧ       |
|                                     | PLACAS                                                                                      | MODELO                           | MARCA                            |         |
|                                     | AÑO                                                                                         | VENCIMIENTO DEL SEGURO           | PLAZO DE PAGO DE PÓLIZA<br>Anual | ~       |
| cionar archivo                      | Guardar 🧭                                                                                   |                                  |                                  |         |
| Arrastre y suelte aquí los archivos | ~                                                                                           |                                  |                                  |         |
|                                     |                                                                                             |                                  |                                  |         |

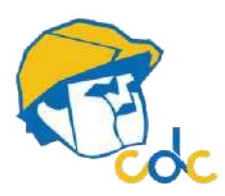

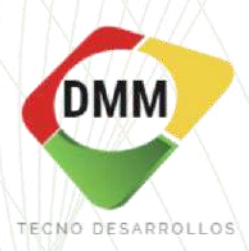

#### NOTAS ACLARATORIAS.

- La opción de baja de trabajadores por el momento no está habilitada para el usuario, si usted desea dar de baja algún colaborador deberá enviar un correo a la cuenta: comercial1@dmm-td.com con el listado del personal que desea eliminar.
- Si su logo no aparece/no es visible, por favor diríjase al ícono de persona en la parte superior derecha, y posteriormente de click en el ícono de "casa", ahí podrá subir su imagen.
- La revisión de documentación se realiza solamente si el expediente de empresa y/o del (os) trabajador(es) está(n) completo(s). No se validan expedientes incompletos.
- La validación de documentos se realiza dentro de las 72 horas hábiles posteriores a que usted haya completado el expediente, es decir, después de que haya subido toda la documentación.
- Subir los documentos en formato PDF.
- La documentación debe de ser original, sin tachaduras, sin enmendaduras, con firmas autógrafas, no copias.
- Los trabajadores que van a ingresar a laborar deberán pertenecer a su razón social, de lo contrario, deberá solicitar con su tractora le habiliten el apartado de SUBcontraista.
- Prestar especial atención a la vigencia de su documento, no todos los documentos son válidos por el mismo tiempo.
- Los documentos que se solicitan con código QR deberán poder validarse online; es decir, al "leer" el código deberá dirigir a la página oficial de quien emite el mismo, y evidenciar dichos resultados/dicho documento.
- Los escritos de no aplica, cartas responsivas, etc, deberán elaborarse en hoja membretada con fecha, firma/sello, nombre y puesto de quien firma.
- Es importante aclarar que los expedientes de los trabajadores están ligados al expediente del contratista; es decir, si su empresa, dentro del expediente no cumple con un documento o no es válido, en automático aparecerá la leyenda NO CUMPLE en cada expediente de trabajador registrado, aunque éstos tengan su expediente en orden y validado sin comentarios. Lo mismo ocurre en caso contrario; es decir, si la empresa tiene su expediente válido, pero a su (s) trabajador(es) le (s) falta (n) un documento o tiene algo incorrecto/inválido/rechazado, aparecerá marcado como NO CUMPLE

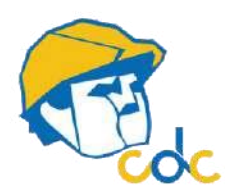

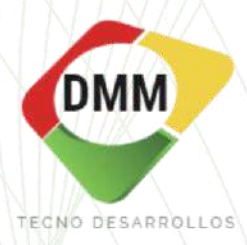

## ACCIONES

Apartado creado para mantener un control - supervisión de acciones generadas por parte del personal y vehículos.

| ₹. | HOME F | REQUISITOS +        | EXPEDIENTES - | ACCIONES - | TRABAJOS DE RIESGO + | USUARIOS +    | idioma <del>-</del> | 0 |
|----|--------|---------------------|---------------|------------|----------------------|---------------|---------------------|---|
|    |        |                     |               |            | F                    | Figura 20. Ac | cciones             |   |
|    | EXPED  | ientes <del>-</del> | ACCIONES -    | TRABA      | JOS DE RIESGO 👻      | USUARIC       | os +                |   |
|    |        |                     | INGRESC       | DS Y SALID | AS DE PERSON         | IAL           |                     |   |
|    |        |                     | INGRESO       | DS Y SALID | AS DE VEHÍCU         | LOS           |                     |   |
|    |        |                     |               |            | Figura               | 21. Menú ac   | ciones              |   |

Esta pestaña es informativa y solo la tractora puede controlarla.

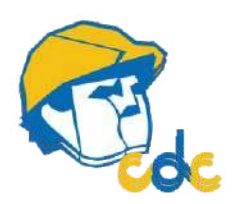

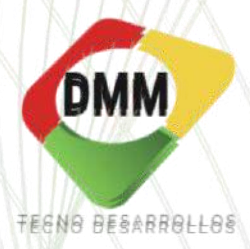

#### TRABAJOS DE RIESGO

Espacio proporcionado para registrar la valoración médica y manejo de cualquier afectación potencial a la salud del empleado

| ₹. | HOME | REQUISITOS - | EXPEDIENTES + | ACCIONES -                 | TRABAJOS DE RIESGO +                  | USUARIOS +   | IDIOMA <del>~</del> | 0 |
|----|------|--------------|---------------|----------------------------|---------------------------------------|--------------|---------------------|---|
|    |      |              |               |                            | Figura 22. Men                        | ú trabajo de | e riesgo            |   |
| (  | CONS | ULTAS D      | E TRABA       | JO DE F                    | RIESGO                                |              |                     |   |
|    |      | ACCION       |               | TAS <mark>DE TRAB</mark> A | USUARIOS <del>-</del><br>JO DE RIESGO |              |                     |   |
|    |      |              |               |                            |                                       |              |                     |   |
|    |      |              |               |                            | Figura 23                             | . Trabajo de | e riesgo            |   |

Una consulta de trabajo de riesgo se refiere a una valoración médica que se realiza a él/los trabajadores que dentro de la empresa tractora van a realizar un trabajo peligroso (en alturas, electricidad, confinamiento, etc.)

Esta valoración se realiza por la tractora. En caso de que sea apto para el trabajo en esta pestaña podrá visualizar un listado con el/los nombre (s) de su (s) trabajador (es) que realizarán la actividad, junto con su documento en PDF de consulta de valoración, la actividad a realizar, si fue diagnosticado apto o no apto, y tiempo para realizar la actividad.

Es una pestaña informativa que solo controla la tractora.

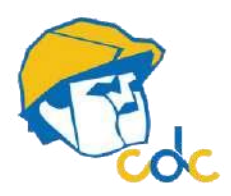

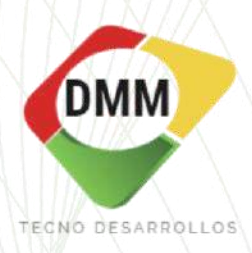

| TRACTORA |       | CONTRATISTA |   | TRABAJADOR | ACTIVIDAD            | DIAGNÓSTICO |
|----------|-------|-------------|---|------------|----------------------|-------------|
| TODAS 🔻  | TODAS |             | - |            |                      | VER TOD 🗸   |
|          |       |             |   |            | CORTE Y<br>SOLDADURA | APTO        |
|          |       |             |   |            | OTRO                 | NO APTO     |
|          |       |             |   |            | OTRO                 | APTO        |

|           |            |     |            | Crear    | Consulta de Traba | jo de Rie | esgo |
|-----------|------------|-----|------------|----------|-------------------|-----------|------|
| INICIO    |            | FIN | H. INICIAL | H. FINAL | T. RESTANTE       | PDF       |      |
| 022-05-09 | 2022-05-09 |     | 12:37:08   | 20:37:08 | 07 59 52          | <b>B</b>  | ••   |
| 022-05-06 | 2022-05-06 |     | 09:25:51   | 17:25:51 | 00 00 00          | æ         |      |
| 022-05-06 | 2022-05-06 |     | 09:07:49   | 17:07:49 | 00 00 00          | •         | **   |

Figura 24. Trabajo

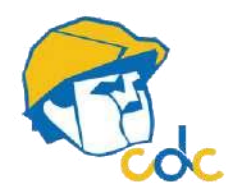

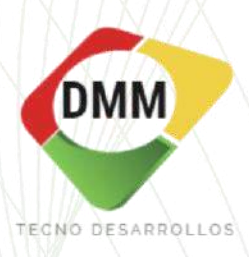

#### **USUARIOS**

Este espacio es informativo, si da clic a la imagen de lentes azules podrá visualizarlos datos de su empresa, así como usuario y contraseña.

| <b>R</b>                     | HOME           | REQUISITOS -              | EXPEDIENTES -                 | ACCIONES - | TRABAJOS DE RIESGO 🗸 | USUARIOS -      |          | Ð  |
|------------------------------|----------------|---------------------------|-------------------------------|------------|----------------------|-----------------|----------|----|
|                              |                |                           |                               |            | Figura               | 25. Menú U      | Isuarios |    |
| C HOME                       | REQUISTOS - EX | PECIENTES - ACCIONES - TR | Marlos de Riesdo + Usuraida + | DDMA + •   |                      |                 |          | ٩  |
| Mostando 1-1 de 1 eler<br>EN | eno.<br>PRESA  | NGMBRE COMPLETO           | USUARIO                       | 1          | TIPO DE USUARIO      | ROL DEL USUARIO | STATUS   |    |
| TODAS                        | - •            |                           |                               | CONTRATIST |                      |                 | ACTIVO   | 69 |
|                              |                |                           |                               |            |                      | Figura 26. U    | Isuarios |    |